## 1.請登入自已處室網頁的帳號

2.通常在左側「我的捷徑」處會有「消息公佈欄」的操作

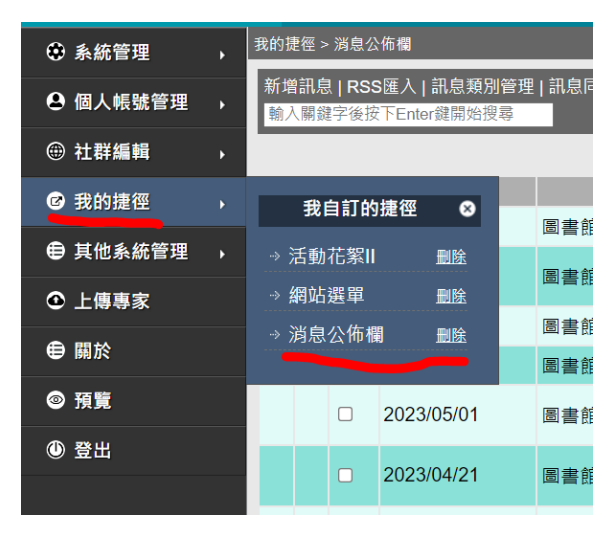

3.注意下圖畫紅線的地方

- 點一下「發佈時間」,可以依時間排序 (置頂的公告還是會在上方)
- 右邊的紅叉叉可以刪除個別公告
- 前面的<mark>框框勾選</mark>多個後,可以按上方的「刪除」一次刪除多筆
- 覺得重要不想刪除的公告,可以改用「封存」的方式

| 我的捷徑 > 消息公佈欄                                                                                                    |   |  |            |     |      |                                                 |     |    |       |     |      |
|----------------------------------------------------------------------------------------------------|---|--|------------|-----|------|-------------------------------------------------|-----|----|-------|-----|------|
| 新增訊息(RSS匯入)訊息規別管理(訊息同步管理)共同協作管理)匯出EXCEL)統計(發佈預設值: <mark>1 selected e</mark> ))封存: <mark>未封存 ↓</mark> [ 搜尋<br>輸入關鍵字後按下Enter鍵開始搜尋 |   |  |            |     |      |                                                 |     |    |       |     |      |
|                                                                                                    | ¥ |  |            |     |      | 顯示筆數: 25 ✔ 封存 搬移到                               | 複製到 | 刪除 |       | 下一頁 | 最後一頁 |
|                                                                                                    |   |  | 發佈時間       | 單位  | 類別   | 訊息標題                                            | 列印  | 網址 | 權限    | 編輯  | 刪除   |
| но                                                                                                    | т |  | 2023/05/23 | 圖書館 | 公告   | 高三同學圖書歸還期限                                      | 8   | 69 | ÷     |     | ×    |
|                                                                                                    |   |  | 2023/05/16 | 圖書館 | 公告   | 「112年度全國高級中等學校績優圖書館及推動閱讀優秀教師評<br>選實施計畫」         | 8   | 60 | *     | 1   | ×    |
|                                                                                                    |   |  | 2023/05/10 | 圖書館 | 學生資訊 | 國家圖書館「112年青年學者養成營」                              | -   | 63 | -     |     | ×    |
|                                                                                                    |   |  | 2023/05/08 | 圖書館 | 公告   | 112年度第1批採購新書上架,歡迎借閱。                            | 8   | 69 | *     | 1   | ×    |
|                                                                                                    |   |  | 2023/05/01 | 圖書館 | 榮譽榜  | 賀!本校學生參加「全國高級中等學校第1120315梯次小論文<br>寫作比賽」得獎作品21篇  | 8   | 60 | *     | /   | ×    |
|                                                                                                    |   |  | 2023/04/21 | 圖書館 | 榮譽榜  | 賀!本校學生參加「全國高級中等學校第1120310梯次閱讀心<br>得寫作比賽」得獎作品25篇 | 8   | 69 | *     | /   | ×    |
|                                                                                                    |   |  | 2023/04/19 | 圖書館 | 研習進修 | 國家圖書館「2023年夏季閱讀系列講座」                            | 8   | 60 | 100 A | /   | ×    |
|                                                                                                    |   |  | 2023/03/23 | 圖書館 | 公告   | 交通部航港局編製「LIGHTHOME:以光為家—燈塔人的故<br>事」             | #   | 63 | *     | 1   | ×    |
|                                                                                                    |   |  | 2023/03/17 | 圖書館 | 公告   | 財團法人龍顏基金會「第十八屆龍顏FUN書獎」徵文比賽                      | -   | 63 | -     |     | ×    |
|                                                                                                    |   |  |            |     |      |                                                 |     |    |       |     |      |

至於多久之前才算過期或太舊的公告,請自行評估,建議保留3~5年。

如果覺得重要,或要保留證據,請自行截圖後再刪除,或設為封存。

如果要保留比較完整的紀錄,建議可以使用上面的「匯出 EXCEL」(不包含相關附件)

## 陳建文@cyvs 2023.05.18